## How to use the Oxford Owl website

## **Reading:**

You will need to create an account using your personal email address. Please find these very useful resources from

https://www.oxfordowl.co.uk/for-home/find-a-book/librarypage/.

Here you will find a selection of free eBooks related to your child's current phonics phase which is shown on Oxford Owl website as **Oxford Reading Levels**.

Please find below the simple steps to access these eBooks. Please follow the link and then use these steps to help you get started.

- 1. After logging on please click on the 'Reading Tab' at the top of the homepage
- 2. Choose the 'ebooks' option
- 3. You will then see:

## Browse by Oxford Level

- Oxford Level 1 | Book Band: Lilac
- Oxford Level 1+ | Book Band: Pink
  - Oxford Level 2 | Book Band: Red
  - Oxford Level 3 | Book Band: Yellow
  - Oxford Level 4 | Book Band: Light blue
  - Oxford Level 5 | Book Band: Green
  - Oxford Level 6 | Book Band: Orange
  - Oxford Level 7 | Book Band: Turquoise
  - Oxford Level 8 | Book Band: Purple, Brown
  - Oxford Level 9 | Book Band: Gold, Brown
  - Oxford Level 10 | Book Band: White, Brown
  - Oxford Level 11 | Book Band: Lime, Brown
  - Oxford Level 12 | Book Band: Lime+, Grey
  - Oxford Level 13 | Book Band: Grey
  - Oxford Level 14 | Book Band: Grey
  - Oxford Level 15 | Book Band: Dark blue
  - Oxford Level 16 | Book Band: Dark blue
- 4. Use the guideline below to link your child's reading phase to Oxford's reading levels just click on the relevant level and you will find you way.

## **Oxford Owl links to Phonics Phases and Book Bands**

Here is the guideline with the Phonics phases linking to the Oxford Reading levels which are on the Oxford Owls website. So when you go into the e-books section choose the reading level linked to the phonics phase which your child's teacher has given you. We hope this is helpful. Please could you keep a reading log of the books your child is reading as it would be great to see how many books have been read.

| Phonics Phase | Oxford Reading | Year Group          |
|---------------|----------------|---------------------|
|               | Level          | <u>guideline</u>    |
| Phase 1       | 1              |                     |
| Phase 2       | 1+             | Reception           |
| Phase 2/3     | 2              |                     |
| Phase 3       | 3              |                     |
| Phase 3/4     | 4              |                     |
|               | 4              |                     |
| Phase 4       | 5              | Year 1              |
| Phase 4/5     | 6              |                     |
| Phase 5       | 7              |                     |
| Phase 5       | 7              | Year 2 up to level  |
|               | 8              | 12                  |
| Phase 5/6     | 9              |                     |
| Phase 6       | 10             | Year 3 up to 14     |
|               | 11             |                     |
|               | 12             |                     |
|               | 13             |                     |
|               | 14             |                     |
| Phase 6       | 15             | Year 4 up to Year 6 |
|               | 16             |                     |
|               | 17             |                     |
|               | 18             |                     |
|               | 19             |                     |
|               | 20             |                     |